#### РОБОТА №3

#### Взаємодія контролера Arduino з програмою Node-RED

Meta: дослідження взаємодії Node-RED з мікроконтролером Arduino через послідовний порт.

Завдання: навчитися приймати дані в комп'ютер з плати Arduino, використовуючи програмне середовище Node-RED.

Обладнання: мікроконтролер Arduino, проводи, датчик DHT11, USB-кабель.

## Загальні відомості

Існує кілька способів взаємодії мікроконтролера Arduino з Node-RED. Зокрема, це передача даних через послідовний порт Serial, через протокол передачі даних Firmata, або з допомогою бібліотеки Jonny Five. Усі ці способи передбачають підключення Arduino до комп'ютера через USB.

Використання послідовного порта Serial вважається найпростішим та найпоширенішим способом взаємодії. Однак, особливістю такого способу є неможливість одночасної роботи з мікроконтролером через середовище Arduino IDE та Node-RED.

## Хід виконання роботи

1. Використовуючи Arduino UNO, датчик DHT11 та з'єднувальні проводи, змонтуйте наступну схему (рис. 3.1):

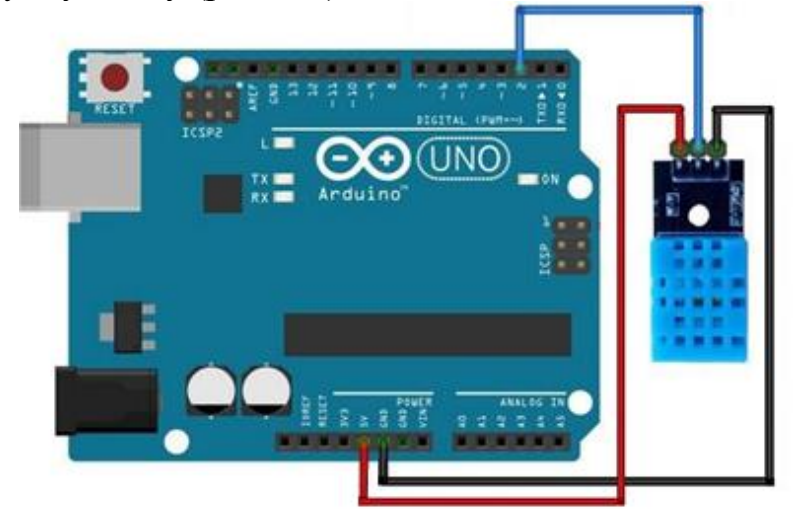

Рисунок 3.1 – Схема підключення модуля DHT11

2. Підключіть Arduino Uno до комп'ютера та за допомогою середовища програмування Arduino Studio вивантажте на плату наступний скетч:

```
#include "DHT.h"
#define DHTPin 2
#define DHTTYPE DHT11
DHT dht (DHTPin, DHTTYPE);
void setup()
{
  dht.begin();
  Serial.begin(9600);
}
void loop()
  float h = dht.readHumidity();
  float t = dht.readTemperature();
  Serial.print(String(h));
  Serial.print(", ");
  Serial.println(String(t));
  delay(2000);
```

Відкрийте вікно Serial Monitor та переконайтеся, що дані з датчика DHT11 надходять коректно та відображаються як показано на рисунку 3.2.

| ∞ COM4                                                                                    | -     |          | ×     |
|-------------------------------------------------------------------------------------------|-------|----------|-------|
|                                                                                           |       | Наді     | слати |
| 70.00, 19.00                                                                              |       |          | ^     |
| 70.00, 19.00                                                                              |       |          |       |
| 70.00, 19.00                                                                              |       |          |       |
| 70.00, 19.00                                                                              |       |          |       |
|                                                                                           |       |          |       |
|                                                                                           |       |          |       |
|                                                                                           |       |          |       |
|                                                                                           |       |          |       |
|                                                                                           |       |          |       |
|                                                                                           |       |          |       |
|                                                                                           |       |          |       |
|                                                                                           |       |          |       |
|                                                                                           |       |          |       |
|                                                                                           |       |          |       |
|                                                                                           |       |          |       |
|                                                                                           |       |          | *     |
| ✓ Автопрокручування ☐ Показати позначки часу           Без закінчення рядка          9600 | бод 🗸 | Очистити | вивід |

Рисунок 3.2 – Вивід результатів вимірювання в Serial Monitor

Після цього закрийте середовище Arduino IDE.

3. Встановіть додатковий модуль Node-RED *node-serialport* (забезпечує передачу даних через послідовний порт).

В командному рядку виконайте команду:

npm install node-red -node-serialport

**Примітка:** додаткові модулі можна встановити не лише з командного рядка через менеджер пакетів, але й через менеджер палітри компонентів Node-RED.

# 4. Запустіть Node-RED.

В командному рядку виконайте наступну команду (рис. 3.3):

node-red

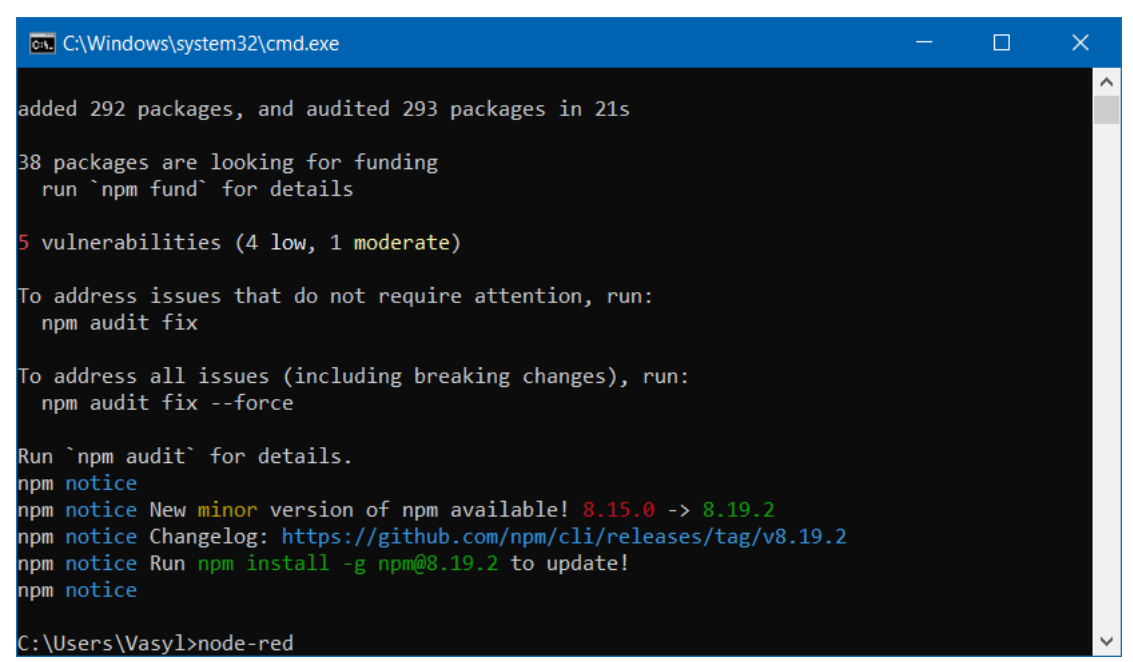

Рисунок 3.3 – Запуск Node-RED

5. Створіть новий проект в середовищі Node-RED.

В будь-якому браузері зайдіть за адресою <u>http://127.0.0.1:1880/</u>. Виберіть з палітри вузлів і розмістіть на робочій області наступні вузли:

- network -> serial in
- *common -> debug* (2 вузли)
- dashboard -> gauge (2 вузли)

та з'єднайте їх між собою як показано на рисунку 3.4:

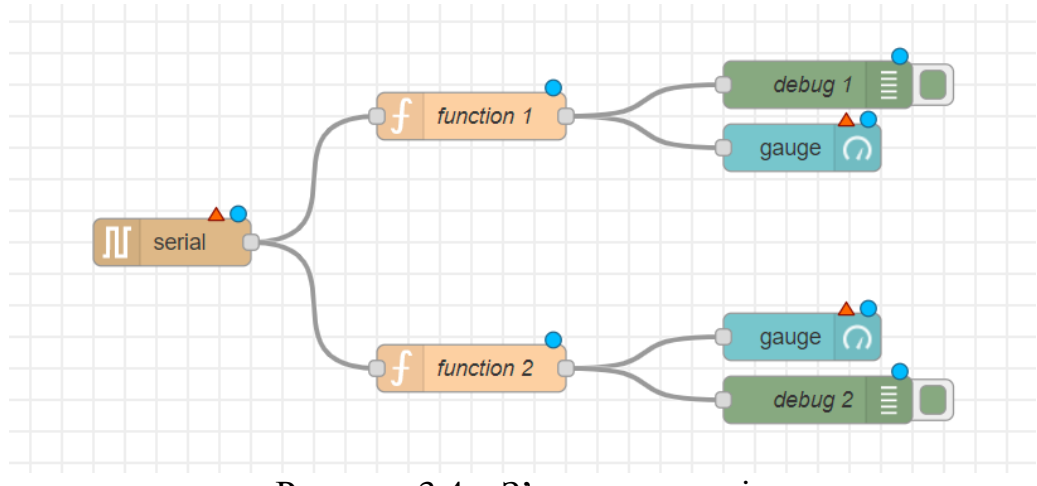

Рисунок 3.4 – З'єднання вузлів

6. Встановіть необхідні налаштування вузлів.

Почергово зайдіть подвійним кліком в налаштування кожного вузла та внесіть відповідні зміни (рис. 3.5 – 3.9).

Оновлена схема повинна виглядати як на рисунку 3.10.

| Edit serial in node                 | Edit serial in node > Edit serial-port node                                                                                                    |
|-------------------------------------|----------------------------------------------------------------------------------------------------|
| Delete                              | one Delete Cancel Update                                                                                                    |
| © Properties                        | Properties                                                                                                    |
| ズ Serial Port Add new serial-port ✓ | ג Serial Port COM4 Q                                                                                                    |
| Name Name                           | <ul> <li>Settings Baud Rate Data Bits Parity Stop Bits</li> <li>9600 8 None 1 1</li> <li>DTR RTS CTS DSR auto auto auto auto auto auto auto auto</li></ul> |

Рисунок 3.5 – Налаштування вузла Serial

| Delete  | rties                                           | Cancel  | Done |
|---------|-------------------------------------------------|---------|------|
| r Fiope |                                                 |         |      |
| Name    | Температура                                     |         |      |
| 🔅 Se    | tup On Start On Message                         | On Stop |      |
| 1       | <pre>var output = msg.payload.split(",");</pre> |         |      |
| 2       | <pre>var h = parseFloat(output[0]);</pre>       |         |      |
| 3       | <pre>var t = parseFloat(output[1]);</pre>       |         |      |
| 4       | <pre>var msg_h = { payload: h };</pre>          |         |      |
| 5       | <pre>var msg_t = { payload: t };</pre>          |         |      |
| 6       | return [msg_t];                                 |         |      |
|         | J                                               |         |      |
|         |                                                 |         |      |

Рисунок 3.6 – Налаштування вузла function 1

| Edit gauge node |                          |
|-----------------|--------------------------|
| Delete          | Cancel Done              |
| Properties      | * 1                      |
| I Group         | [Вкладка 1] Група 1 🗸 🗸  |
| ច្រាំ Size      | auto                     |
| і≣ Туре         | Gauge ~                  |
| ] Label         | Температура              |
| ∑ Value format  | {{value}}                |
| ∑ Units         | units                    |
| Range           | min -20 max 60           |
| Colour gradient |                          |
| Sectors         | -20 optional optional 60 |

Рисунок 3.7 – Налаштування вузла gauge 1

| Prope | rties                                                                        | • |
|-------|------------------------------------------------------------------------------|---|
| Name  | Вологість                                                                    |   |
| Se Se | On Start On Message On Stop                                                  |   |
| 1     | <pre>var output = msg.payload.split(",");</pre>                              |   |
| 2     | <pre>var h = parseFloat(output[0]);<br/>var t = parseFloat(output[1]);</pre> |   |
| 4     | <pre>var msg_h = { payload: h };</pre>                                       | _ |
| 5     | <pre>var msg_t = { payload: t };</pre>                                       |   |
| 6     | return [msg_n];                                                              |   |
|       |                                                                              |   |
|       |                                                                              |   |

| Edit gauge node |                         |
|-----------------|-------------------------|
| Delete          | Cancel Done             |
| Properties      |                         |
| I Group         | [Вкладка 1] Група 1 🗸 🗸 |
| ៉្រារ៉ូ Size    | auto                    |
| і≣ Туре         | Gauge ~                 |
| <u> </u>        | Вологість               |
|                 | {{value}}               |
| 1<br>1 Units    | units                   |
| Range           | min 0 max 100           |
| Colour gradient |                         |
| Sectors         | 0 optional optional 100 |

Рисунок 3.9 – Налаштування вузла gauge 2

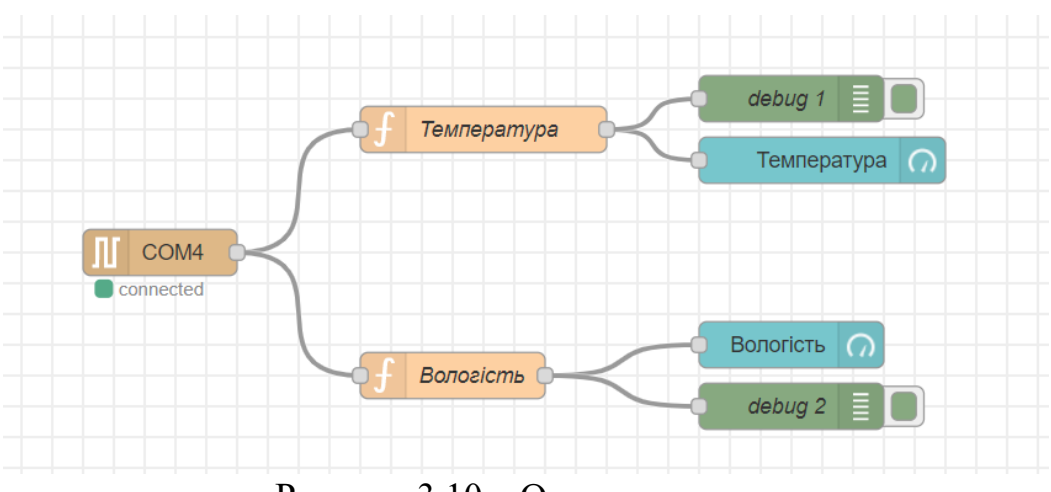

Рисунок 3.10 – Оновлена схема

Впровадьте зміни в проект, натиснувши кнопку Full у випадаючому меню Deploy.

7. Переконайтесь, що дані з Arduino надходять коректно.

Перейдіть на вкладку debug. Отримані значення температури та вологості повинні відображатися як на рисунку 3.11.

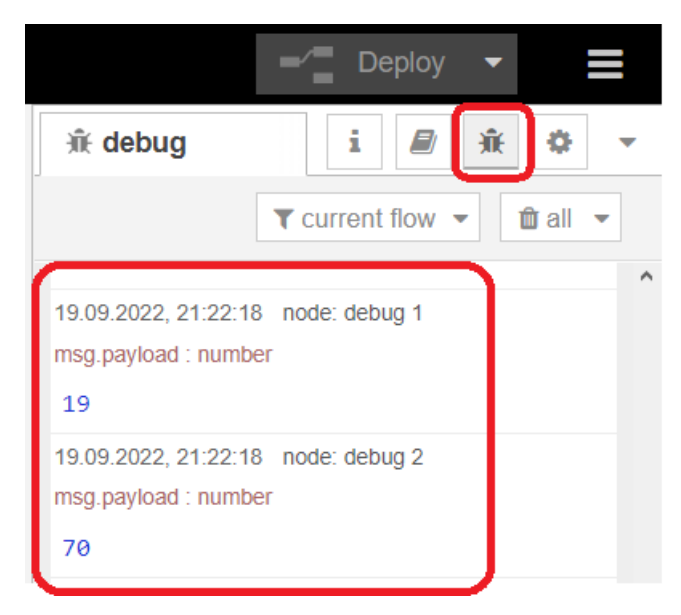

Рисунок 3.11 – Відображення отриманих у вкладці debug

11. Перевірте роботу графічного користувацького інтерфейсу.

У вікні dashboard за допомогою кнопки Г перейдіть на сторінку графічного користувацького інтерфейсу. Результат повинен відображатися як на рисунку 3.12.

**Примітка**: перейти на сторінку графічного користувацького інтерфейсу можна також за адресою <u>http://127.0.0.1:1880/ui</u>

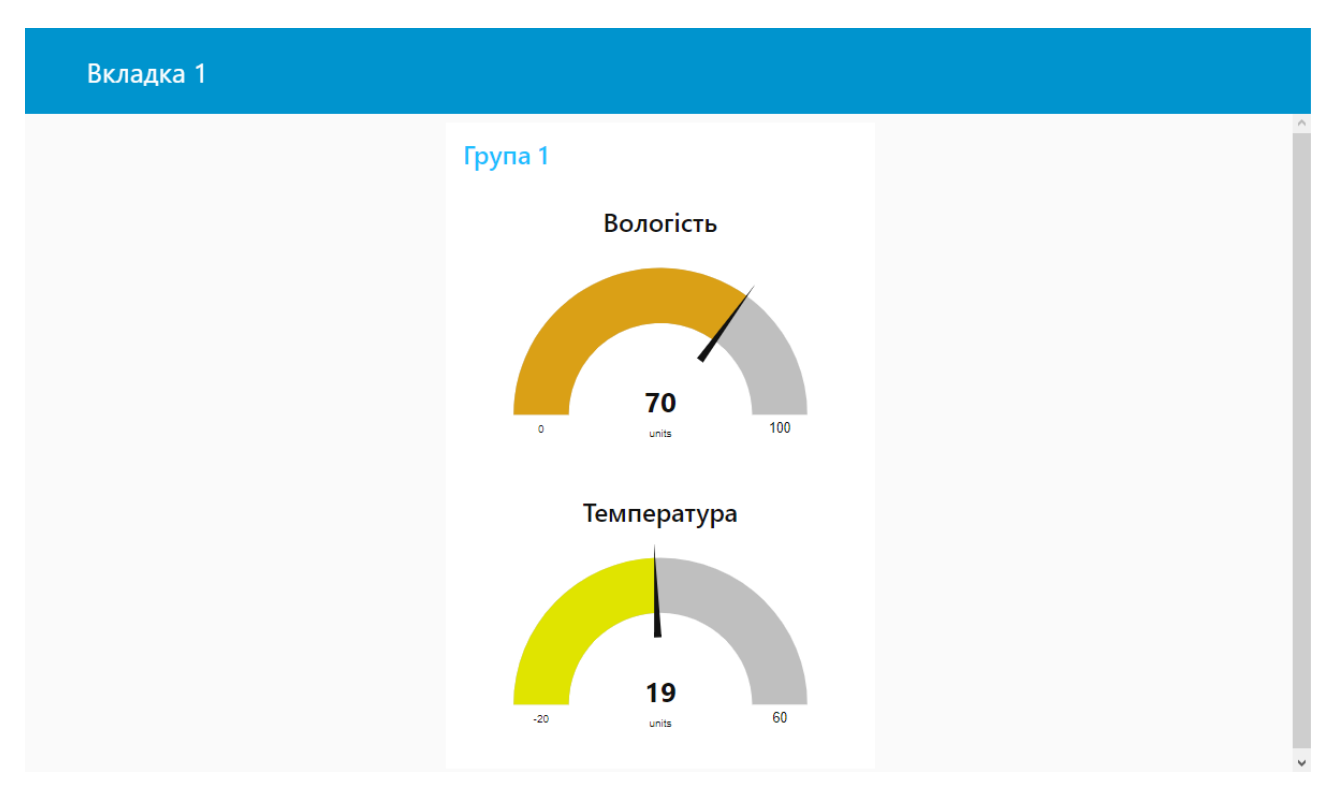

Рисунок 3.12 – Відображення значень у графічному інтерфейсі